## Domínio e DNS gerados pelo Serviços de Cloud

Mostraremos como publicar a sua aplicação direto da plataforma Cronapp, utilizando o subdomínio \*. *cloud.cronapp.io* e o DNS do Serviços de Cloud. Após a publicação, seu sistema será acessado por um subdomínio, exemplo: *meusistema.cloud.cronapp.io*.

## Publicação

Para publicar, o sistema que você deseja realizar o deploy deve está aberto no Cronapp, após isso, acesse a funcionalidade **Serviços de Cloud**, selecione a aba Aplicações e clique no botão **Nova Publicação** (item 1 da Figura 1) para abrir a janela de configurações da Nova Publicação.

No campo **URL da Aplicação** informe o nome do subdomínio que apontará para sua aplicação e selecione o domínio *cloud.cronapp.io* (item 2 da Figura 1).

Sugerimos utilizar uma das opções de Certificado SSL para o seu domínio, selecione-o no campo Certifi cados SSL (HTTPS).

Faça as outras configurações baseadas nas necessidades do seu sistema e clique no botão **Nova Publicação** da janela Nova Publicação. Em caso de dúvidas, acesse a documentação de referência.

| Nova Publicação               |                                                                                     |            |  |  |
|-------------------------------|-------------------------------------------------------------------------------------|------------|--|--|
|                               |                                                                                     | 2          |  |  |
| URL da Aplicação              | meusistema cloud.cronap                                                             | p.io       |  |  |
| Adicione o registro CNAME a   | seguir à configuração de DNS do seu domínio, para usar seu próprio domin            | io:        |  |  |
| DNS                           | cronapp-a8e1f90b-86f8-4938-86f8-13425b433360.us-east-1.elasticbeans                 | talk.com   |  |  |
| Tipo de Instância             | Micro (1Gb)                                                                         |            |  |  |
| A quantidade de instâncias es | colhida multiplica o custo da publicação:                                           |            |  |  |
| Mínimo de Instâncias          |                                                                                     | ) instâ    |  |  |
| Máximo de Instâncias          | 1                                                                                   | ) instâ    |  |  |
| <sup>Cr</sup> Plataforma      | Plataforma Tomcat 9 + Java 10                                                       |            |  |  |
| Certificados SSL (HTTPS)      | s SSL (HTTPS) *.cronapp.io (Let's Encrypt) - Data de Expiração: 28/08/2019 23:15:32 |            |  |  |
| Hora de Início Automático     |                                                                                     |            |  |  |
| Hora de Término Automático    |                                                                                     |            |  |  |
| Variáveis de Ambiente         |                                                                                     |            |  |  |
| Custo Estimado: R\$ 11 mil/mé | ês + R\$ I por GB trafegado/mês                                                     | ) ( × Fech |  |  |

Figura 1 - Nova publicação usando o subdomínio \*.cloud.cronapp.io

Nesse momento será aberto um pop-up perguntando se deseja gerar o .*war* do sistema, caso negue a publicação será cancelada, após confirmar será aberta a janela de opções da Geração de War (mais detalhes no tópico "Gerando War" em Serviços de Cloud). Clique no botão **OK** ao final. (Figura 2)

Documentação de referência

Serviços de Cloud

## Nesta Página

## Outras formas de publicação

Domínio próprio e DNS do Serviços de Cloud

Domínio e DNS próprios

|                            |                           |                    |                   |            | s 🖬 A |
|----------------------------|---------------------------|--------------------|-------------------|------------|-------|
| 🔥 Nova Publicação          |                           |                    |                   |            |       |
|                            |                           |                    |                   |            |       |
|                            |                           |                    |                   |            |       |
|                            |                           |                    |                   |            |       |
|                            |                           | Opções de Ger      | ração de War      | ×          |       |
|                            |                           |                    |                   |            |       |
| A quantidade de instâncias | escolhida multiplica o cu | sto da put         |                   |            |       |
| Minimo de Confirmação      |                           | Desenvolvim        | ento              |            |       |
| Máximo de 🕜 Desej          | a gerar o war da aplicaç  | ão? Tipo de Geraçã |                   |            |       |
| Plataforma                 | Não                       | Utilizar Tabela    | as Existentes     |            |       |
| Certificados SSE (HTTPS)   | .closel cronapp.io (L     | Auto Popul         | lar Dados         |            |       |
|                            |                           | 🔲 Dados de C       | Conexão Embutidos |            |       |
|                            |                           |                    | <b>Г</b> ОК       | × Cancelar |       |
|                            |                           |                    |                   |            |       |
|                            |                           |                    |                   |            |       |
|                            |                           |                    |                   |            |       |

Figura 2 - Configuração do .war para publicação

Caso o Perfil selecionado esteja utilizando um banco de dados local (H2) e a opção Dados de conexão Embutidos esteja marcado, uma mensagem de alerta será exibida.

|             | Confirmação                                                                                                    |  |                     |  |  |  |  |
|-------------|----------------------------------------------------------------------------------------------------|--|---------------------|--|--|--|--|
| нт          | Seu projeto utiliza um banco de dados H2. Os dados persistidos nesse tipo de banco poderão ser perdidos,<br>devido à arquitetura distribuida e sem estado do cloud. Sugerimos usar outro tipo de banco de dados. Mesmo<br>assim deseja continuar? |  |                     |  |  |  |  |
| oma<br>kuto |                                                                                                    |  | Sim Não             |  |  |  |  |
|             |                                                                                                    |  | Deducido Contrativo |  |  |  |  |

Figura 3 - Mensagem exibida ao gerar war com banco H2 vinculado

Banco de dados H2 devem ser utilizados só para desenvolvimento, pois seus dados serão perdidos a cada restart do servidor.

- Iniciar, atualizar ou parar uma aplicação costumar levar entre 8 e 15 minutos, tempo necessário para subir ou derrubar um servidor. As cores vermelho, amarelo e verde no ícone da publicação indicam o status atual;
  É possível analisar o log da publicação (mais detalhes no tópico "Log da Aplicação" em Serviço
  - s de Cloud) caso ocorra algum problema no deploy;
  - Para mais detalhes sobre as configurações da aba Aplicações, acesse o tópico "Publicações" em Serviços de Cloud.